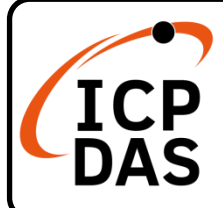

### (P)ET-2242 系列快速上手指南

v1.2, May 2023

### 產品內容

除了本『快速上手指南』外,此產品內容還包括以下這些配件:

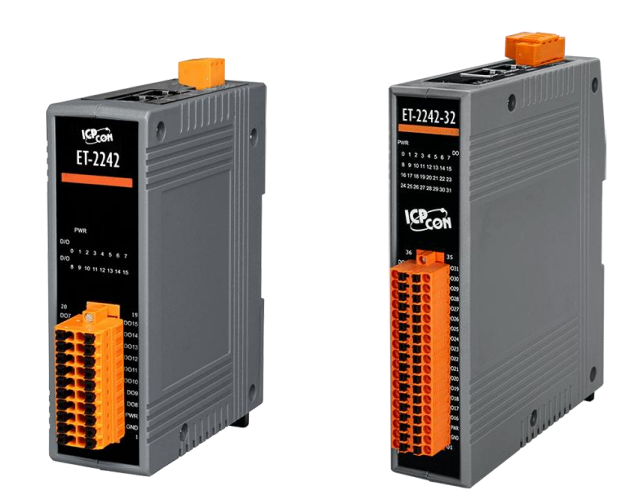

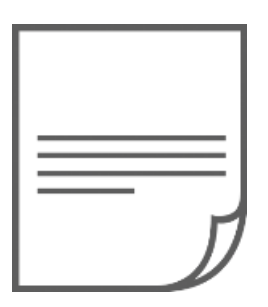

(P)ET-2242 / (P)ET-2242-32 X 1

### 快速上手指南 x1 (本文件)

技術資源

如何在 ICP DAS 網站上搜索 driver、手冊和規格

• 行動版網站

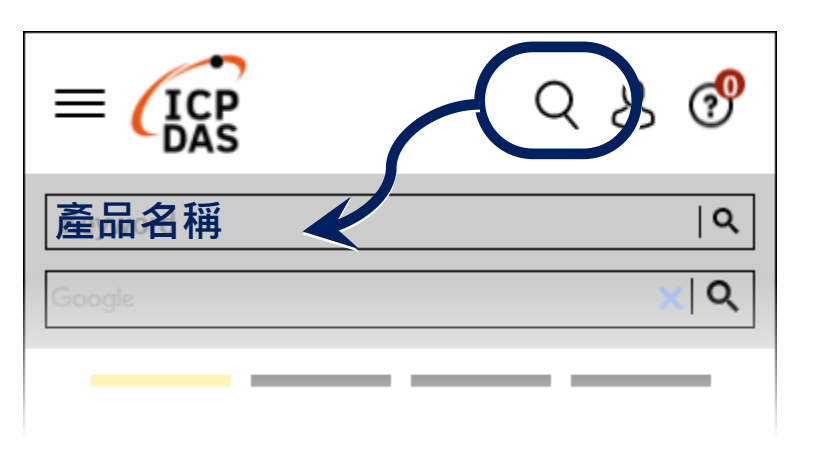

• 一般網站

技術支援

service@icpdas.com

www.icpdas.com

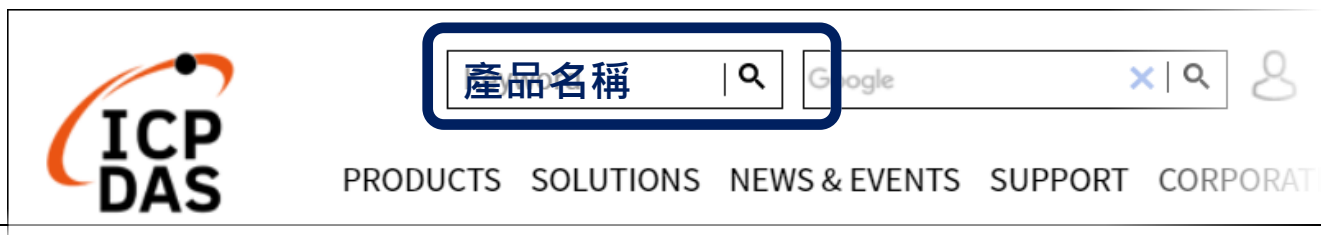

# 1 連接電源及電腦主機

- 確認您電腦的網路設定正確且可運作。
   確認您電腦的 Windows 防火牆以及 Anti-virus 防火牆都已關閉,或已正確的設定,否則第 3 章部份的 "Search Servers" 可能無法正確找到 (P)ET-2242。(請與您的系統管理員確認)
- 2) 將(P)ET-2242 與電腦接至同一個集線器 (Hub/Switch) 或同一個子網域。
- 3) 提供電源 (使用 PoE 或 +10 ~ +48 V<sub>DC</sub> 電源) 到 (P)ET-2242。
- ▲ 注意: 如果使用 PoE 供電 · 請將網路線接至第一個 RJ-45 網路孔(ETH1) 第 2 個 RJ-45 網路孔(ETH2)不支援 PoE 功能 <sup>。</sup>

電源供應器 電腦主機 ET-2242 : +10 ~ +30 VDC 使用無 PoE PET-2242 / (P)ET-2242-32 : +10 ~+48 VDC Switch 網路線 Hub/Switch(NS-205) 使用 PoE Switch 電腦主機 **Power over Ethernet** 網路線 PoE Switch(NS-205PSE)

## 2 連接 DI 與 DO 來做自我測試

▶ 接線注意: 將信號線連接/移除至(P)ET-2242 模組的連接器上,步驟如下圖所示。

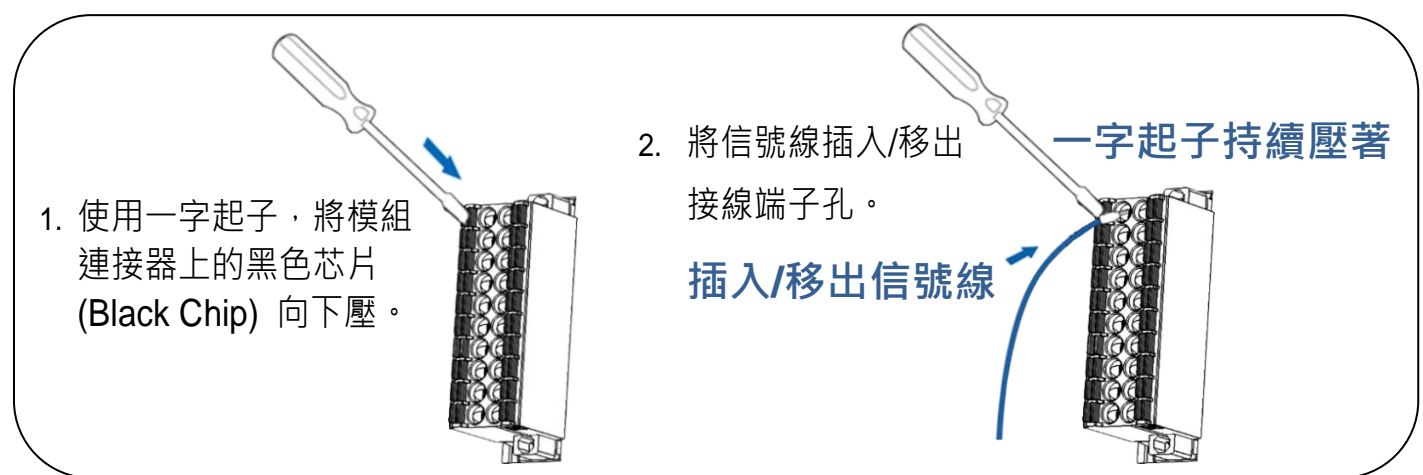

- 1) 使用 LED 燈連接至模組上的 DO0 及 E.PWR。
- 2) 外部供電+24V 連接至模組上的 E.PWR。
- 3) 外部供電 GND 連接至模組上的 E.GND。

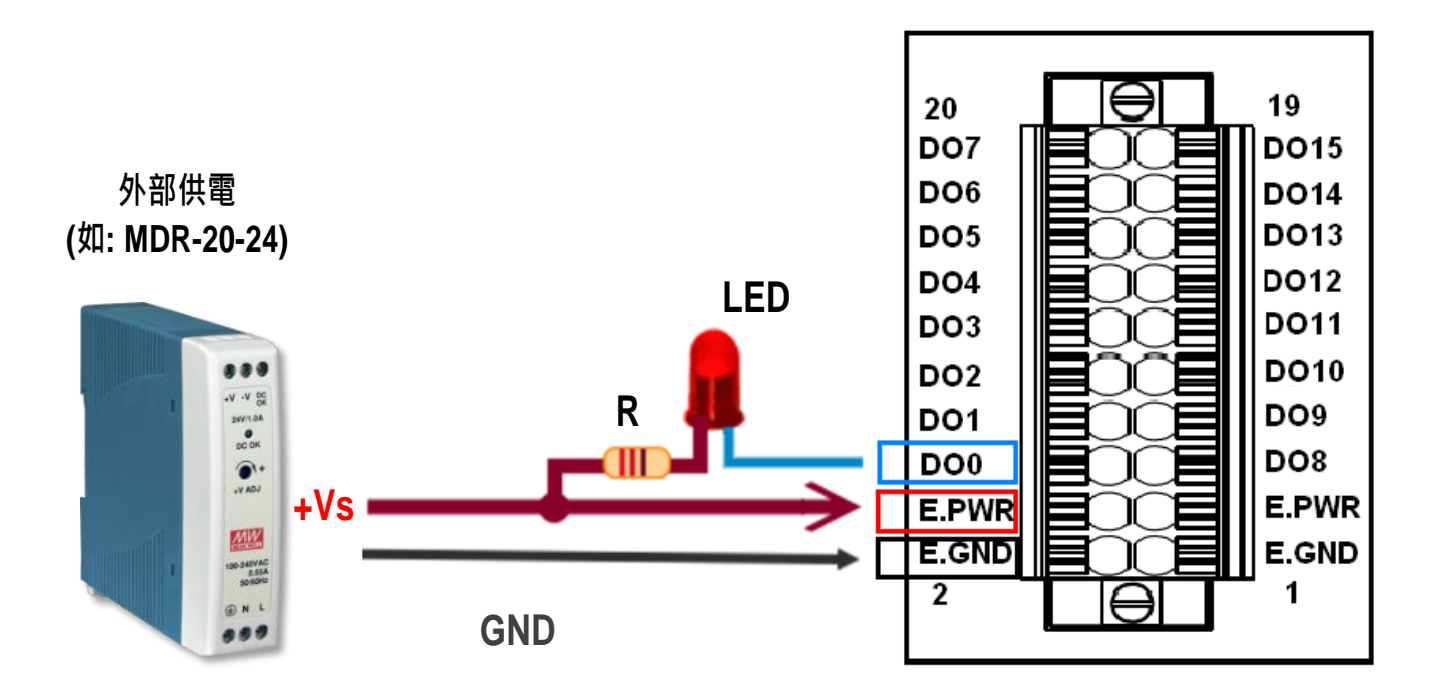

# 3 配置正確的網路設定

1) 執行 eSearch Utility。

eSearch.exe eSearch Utility

eSearch Utility 下載位置:

https://www.icpdas.com/tw/download/index.php?nation=TW&kind1=&mo del=&kw=esearch

- 2) 按下 "Search Servers" 按鈕來搜尋您的 (P)ET-2242。
- 3) 雙擊您的 (P)ET-2242 來開啟"Configure Server (UDP)" 配置對話框。

| 🥩 eSearch Utility [v1.                         | 1.14, Jul.10, 20      | )17]                                 |                                                 | _                                      | · 🗆 X                                      |
|------------------------------------------------|-----------------------|--------------------------------------|-------------------------------------------------|----------------------------------------|--------------------------------------------|
| File Server Tools                              |                       | 8                                    |                                                 |                                        |                                            |
| Name                                           | Alias                 | IP Address                           | Sub-net Mask                                    | Gateway                                | MAC Addres                                 |
| ET-2242                                        | EtherIO               | 192.168.255.1                        | 255.255.0.0                                     | 192.168.0.1                            | 00:0d:e0:ff:ff                             |
| WF3000<br>ET-7044/PET-7044<br>ET-7255/PET-7255 | Compact<br>N/A<br>N/A | 18.8.8.21<br>10.0.8.31<br>10.0.8.237 | 255.255.255.0<br>255.255.255.0<br>255.255.255.0 | 10.8.8.254<br>10.0.8.254<br>10.0.8.254 | 00:00:E0:30<br>00:0d:e0:65:<br>00:0d:e0:65 |
| < 2                                            |                       |                                      |                                                 |                                        | :                                          |
| Search Serve                                   | r Config              | uration (UDP)                        | Web                                             | Exit                                   |                                            |
| Status                                         |                       |                                      |                                                 |                                        |                                            |

#### (P)ET-2242 出廠預設如下表:

| IP Address  | 192.168.255.1 |
|-------------|---------------|
| Subnet Mask | 255.255.0.0   |
| Gateway     | 192.168.0.1   |

4) 聯繫您的網路管理員取得正確的網路配置(如 IP/Mask/Gateway)。輸入網路設定 (IP/Mask/Gateway),然後按下 "OK" 按鈕。

#### 🛕 注意: (P)ET-2242 將會在 2 秒後改用新的設定。

| Configure Server (U                                                                                         | DP)        |   |                |               |        |                   | × |
|----------------------------------------------------------------------------------------------------|------------|---|----------------|---------------|--------|-------------------|---|
| Server Name :                                                                                               | ET-2242    |   | 4              |               |        |                   |   |
| DHCP:                                                                                                    | 0: OFF     | - | Sub-net Mask : | 255.255.255.0 | Alias: | EtherIO           |   |
| IP Address :                                                                                                | 10.0.8.100 |   | Gateway :      | 10.0.8.254    | MAC:   | 00:0d:e0:ff:ff:ff |   |
| warning!!<br>Contact your Network Administrator to get correct configuration before any changing! OK Cancel |            |   |                |               |        |                   |   |
|                                                                                                    |            |   |                |               |        | <i>w</i>          |   |

## **4** 測試您的 Ethernet I/O 模組

1) 再次按下 "Search Servers" 來搜尋(P)ET-2242,確認上一步驟的網路 配置已正確設定完成,並點選您的(P)ET-2242。

2) 按下"Web"按鈕來進入網頁伺服器。

(或在瀏覽器的網址列中輸入(P)ET-2242 的 IP 位址)

| Name                                                                                                    | Alias                                                                  | IP Address                                                                    | SUD-NET Mask                                | Gateway                                          | MAC Addr                                | 655                  |
|----------------------------------------------------------------------------------------------------|------------------------------------------------------------------------|-------------------------------------------------------------------------------|---------------------------------------------|--------------------------------------------------|-----------------------------------------|----------------------|
| ET-2242                                                                                                    | EtherIO                                                                | 10.0.8.100                                                                    | 255.255.255.0                               | 10.0.8.254                                       | 00:0d:e0:f                              |                      |
| FT-7255/PFT-7255                                                                                                    | N/A                                                                    | 10.0.0.21                                                                     | 255 255 255 0                               | 10.0.0.2.54                                      | 00.0D.CO.                               | 50.3<br>65·3         |
| ET-7044/PET-7044                                                                                                    | N/A                                                                    | 10.0.8.31                                                                     | 255.255.255.0                               | 10.0.8.254                                       | 00:0d:e0:6                              | 65:3                 |
|                                                                                                    |                                                                        |                                                                               |                                             |                                                  |                                         |                      |
| <                                                                                                    | r Confid                                                               | guration (VDP)                                                                | Web f                                       | Exit                                             |                                         | >                    |
| <                                                                                                    | er Confi                                                               | guration (VDP)                                                                | Web                                         | Exit                                             |                                         | >                    |
| < Constraints Search Server Status                                                                                  | er Config                                                              | guration (VDP)                                                                | Web F                                       | xit                                              |                                         | >                    |
| Status                                                                                                    | er Config<br>且時,您                                                      | guration (UDP)<br>必需變更密                                                       | Web<br>碼,再點選"                               | ≡xit<br>Submit"∄                                 | 安鈕 。                                    | >                    |
| <ul> <li>Search Serve</li> <li>Status</li> <li>初次使用模約</li> <li>Option Control</li> </ul>                            | er Config<br>且時,您<br>Etherne<br>Home   Net<br>MQTT (Top                | guration (UDP)<br>必需變更密<br>et I/O Mode<br>twork   I/O Setti<br>ics: DO   DI ) | web<br>碼 · 再點選 "<br>ule<br>ngs   Sync   PWM | i Submit" 打<br>Submit" 打<br>Pair   Filter        | 安鈕 。<br>  <i>Monitor</i>   /            | →<br>Password<br>碩設佰 |
| <ul> <li>Search Server</li> <li>Status</li> <li>初次使用模約</li> <li>前次使用模約</li> <li>前次 使用模約</li> <li>前次 使用模約</li> </ul> | er Config<br>且時,您<br>Etherne<br>Home   Net<br>MQTT (Top<br>sword is 12 | guration (UDP)<br>必需變更密<br>et I/O Mode<br>twork   I/O Setti<br>ics: DO   DI ) | web<br>碼,再點選"<br>ule<br>ngs   Sync   PWM    | isubmit" 打<br>Submit"<br>I Pair   Filter<br>送入密碼 | 安鈕。<br>  <i>Monitor</i>   <i>I</i><br>] | →<br>Password<br>預設值 |

4) 在 "Login password" 欄位, 輸入剛剛新設定的密碼, 再點選 "Submit" 按鈕。

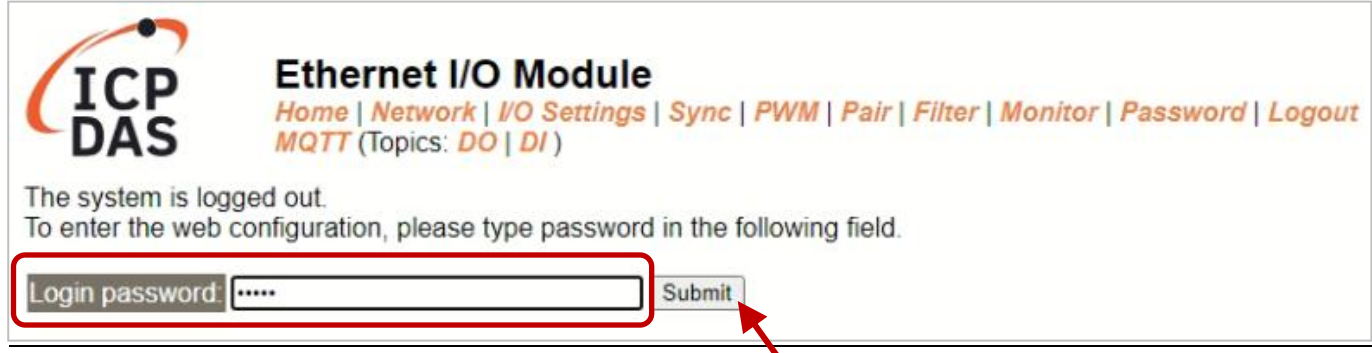

- 5) 進入"Home" 頁面來控制 Digital I/O 做簡單的自我測試。
- 6) 在 "Digital I/O" 配置區,按下 "D00" 按鈕使 DO0 輸出為 ON (紅燈亮 起)。

|                                                                     | Monitor   Password   Logout                   |  |  |  |  |
|---------------------------------------------------------------------|-----------------------------------------------|--|--|--|--|
| Model Name ET-2242                                                  | Alias Name EtherlO                            |  |  |  |  |
| Firmware Version v2.4.2 [May.05 2023]                               | MAC Address 00-0d-e0-22-42-00                 |  |  |  |  |
| IP Address 10.1.0.70                                                | Initial Switch ON                             |  |  |  |  |
| TCP Timeout<br>(Socket Watchdog, Seconds)                           | System Timeout<br>(Network Watchdog, Seconds) |  |  |  |  |
| Digital I/O (Modbus Address: DO=00000 to 00015, DI=10000 to 10015.) |                                               |  |  |  |  |
| D015 (A) D014 (A) D013 (A) D012 (A)                                 | D011 (A) D010 (A) D09 (A) D08 (A)             |  |  |  |  |

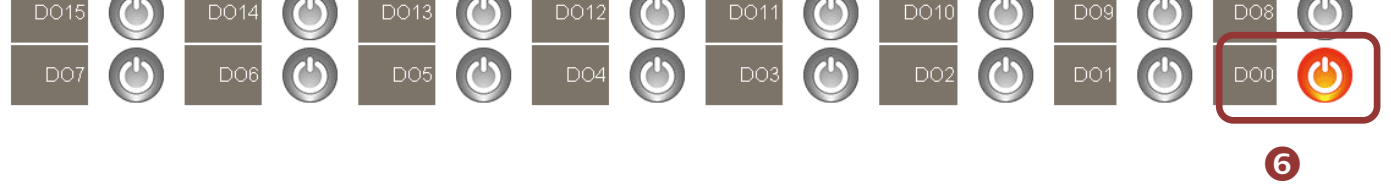

### 7) 檢查 LED 燈為亮狀態。

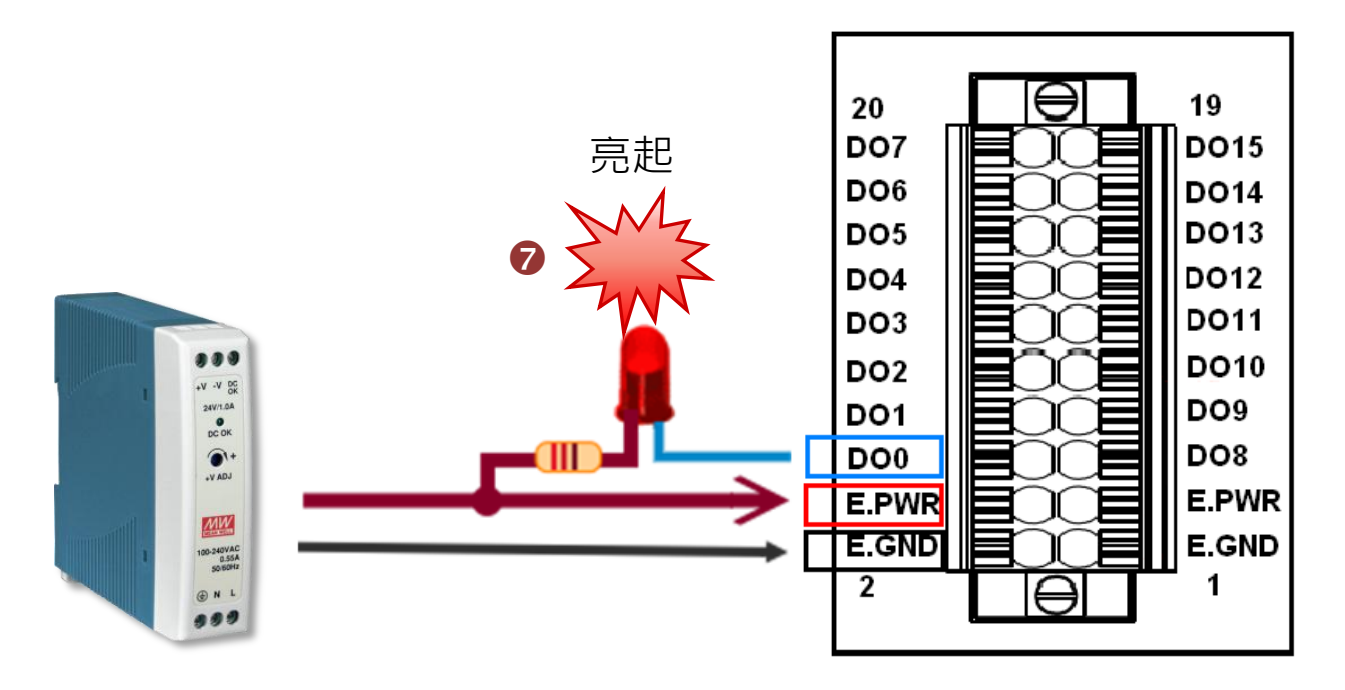